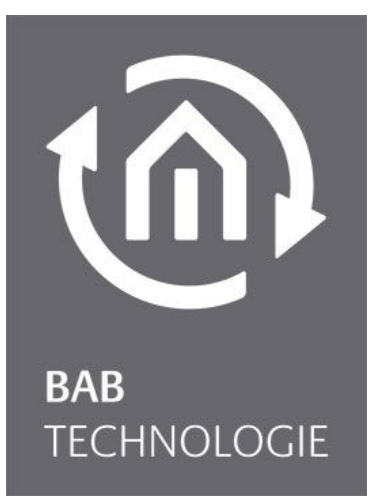

BAB TECHNOLOGIE GmbH

# **HTS**10 HYBRID TAST SENSOR Montageanleitung

Version 1.0 Artikel Nr.: 0411x

> Anleitungsversion I Stand 02/2022 Datum: 12. April 2023

DE

BAB TECHNOLOGIE GmbH

Hörder Burgstraße 18 44263 Dortmund

info@bab-tec.de

Tel.: +49 (0) 231 – 476 425 - 30 Fax.: +49 (0) 231 – 476 425 - 59 www.bab-tec.de

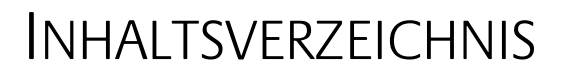

| 1 | Hinweise                                                                                                    | 6                               |
|---|----------------------------------------------------------------------------------------------------|---------------------------------|
| 2 | Komponenten in der Übersicht                                                                                                    | 7                               |
|   | 2.1HTS 10 Montagerahmen                                                                                                    | 8<br>9<br>0<br>0<br>0           |
| 3 | Montage 1                                                                                                    | 1                               |
|   | 3.1Montagearten13.1.1Montage auf Standard UP-Dose WLAN13.1.2Montage auf Standard UP-Dose mit LAN13.1.3Montage mit LAN / PoE-Switch13.1.4Montage mit 230V UP-Netzteil143.2Ein-/ Ausbau HTS1015                                                                                                    | 1<br>2<br>3<br>4<br>5           |
| 4 | Bedienung10                                                                                                    | 6                               |
|   | HTS10 Einschalten / Ausschalten und Geräteeinstellungen104.1.1 Geräteeinstellungen: Sprache, Netzwerk des HTS10124.1.2 Netzwerkeinstellungen (WLAN, Ethernet)134.2 Konfiguration der Vorinstallierte Software194.2.1 KNX SenSor APP204.2.2 Updater APP204.2.3 CUBEVISION 2+ APP204.2.4 Konfiguration der mechanischen Tasten204.3 Software / Gerätesicherheit21 | 6<br>8<br>9<br>0<br>1<br>4<br>7 |
| 5 | Anhang22                                                                                                    | 8                               |
|   | 5.1Artikelnummern und Bezeichner215.2Abmessungen295.3Technische Daten30                                                                                                    | 8<br>9<br>0                     |

**(**)

# Abbildungsverzeichnis

**(** 

| Abbildung 1: HTS10 Übersicht                                                  | 7  |
|-------------------------------------------------------------------------------|----|
| Abbildung 2: Montagerahmen mit UP Dose                                        | 8  |
| Abbildung 3: HTS10 Montagerahmen befestigt                                    | 8  |
| Abbildung 4: HTS10 Frontseite                                                 | 9  |
| Abbildung 5: HTS10 Montagerahmen mit Anschlussklemme                          | 11 |
| Abbildung 6: HTS10 - LAN-Anschlussmodul                                       | 12 |
| Abbildung 7: HTS10 Montagerahmen mit Elektronikeinsatz und UP-Dose 60mm Tiefe | 12 |
| Abbildung 8: HTS10 - POE-Anschlussmodul                                       | 13 |
| Abbildung 9: HTS10 Montagerahmen mit Elektronikeinsatz                        | 13 |
| Abbildung 10: 230 V AC NT in UP-Dose (60mm Tiefe)                             | 14 |
| Abbildung 11: HTS10 Montagerahmen mit 230 V AC Netzteil                       | 14 |
| Abbildung 12: HTS10 Entnahmesicherung                                         | 15 |
| Abbildung 13: HTS10 – Ausbau                                                  | 15 |
| Abbildung 14: HTS10 - Startbild mit CUBEVISION 2+                             | 16 |
| Abbildung 15: HTS10 - Gerätemenü                                              | 16 |
| Abbildung 16: HTS10 - Homepage                                                | 17 |
| Abbildung 17: HTS10 - APP Einstellungen                                       | 17 |
| Abbildung 18: HTS10 - Geräteeinstellungen (Sprache, Netzwerk)                 | 18 |
| Abbildung 19: APP Konfiguration                                               | 19 |
| Abbildung 20: KNX Sensor APP – Konfiguration                                  | 20 |
| Abbildung 21: CUBEVISION UPDATER APP                                          | 20 |
| Abbildung 22: CUBEVISION 2+ APP - Startbild                                   | 21 |
| Abbildung 23: CUBEVISION 2+ APP - Serverauswahl                               | 21 |
| Abbildung 24: CUBEVISION 2+ APP - Sensoranpassung                             | 22 |
| Abbildung 25: CUBEVISION 2+ APP - Offset Sensoren                             | 22 |
| Abbildung 26: CUBEVISION 2+ APP - Anzeige Sensorwerte                         | 23 |
| Abbildung 27: Smart Function Creator - aufrufen                               | 24 |
| Abbildung 28: Smart Function Creator - Aktionen auswählen                     | 24 |
| Abbildung 29: Smart Function Creator - Icon auswählen                         | 25 |
| Abbildung 30: Smart Function Creator - Aktionen editieren                     | 25 |
| Abbildung 31: Smart Function Creator - manuelle Zuweisung                     | 25 |
| Abbildung 32: Smart Function Creator - dem Launchpad zuweisen                 | 26 |
| Abbildung 33: Smart Function Creator - Funktionen editieren                   | 26 |
| Abbildung 34: Smart Function Creator - Taste zugewiesen und bezeichnet        | 26 |

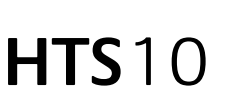

Der HTS10 vereint die Vorteile der taktilen Tastenbedienung und die eines präzisen Touchscreens. Mit seinen konfigurierbaren mechanischen Tasten wird jede gewünschte Funktion ohne Umwege aufgerufen. Das hochauflösende 10-Zoll-Touch-Display ermöglicht eine präzise Bedienung der CUBEVISION 2+ APP. Mit der für die Touch-Bedienung optimierte Gebäudevisualisierung CUBEVISION 2+ nutzen Sie alle Vorzüge des Touchscreens und optimieren diese mit einer dynamischen Funktionszuordnung der mechanischen Tasten.

Die Zuweisung der Tasten erfolgt über die **CUBEVISION 2+**. Im *Smart Function Creator* erstellen Sie Ihre Szenen und automatisch werden diese dem seitlichen Slide-Menü zugewiesen sowie mit den ausgewählten Icons gekennzeichnet. So bestimmen Sie als Anwender die Tastenbelegung ganz einfach selbst, von einer simplen Beleuchtungssteuerung bis zu komplexen Smarthome-Funktionen.

Im **HTS**10 sind bereits folgende Sensoren integriert: TVOC/eCO2, Helligkeit, Temperatur und Feuchtigkeit. Die Werte dieser Sensoren werden übersichtlich im Launchpad angezeigt. Zudem gibt es die Möglichkeit, die Messwerte dieser Sensoren, mit konfigurierbaren Offset-Werten, in den KNX-Bus zu übertragen. Damit lassen sich diese Messwerte für die Gebäudesteuerung verwenden.

Um den Energieverbrauch gering zu halten, kann nach eingestellter Zeit das Display in den Ruhemodus gehen. Das Wiedereinschalten des Displays erfolgt durch die Betätigung einer beliebigen Taste. Im Ruhemodus sind auch die hinterlegten Funktionen der Tasten deaktiviert.

Eine integrierte Kamera, sowie die technisch angepasste Mikrofon- und Lautsprechereinheit, können für Ihr Video-Intercomsystems verwendet werden.

Der **HTS**10 wird auf einen Standard-Unterputzeinsatz montiert und ist problemlos für die Nachrüstung geeignet. Mit Hilfe dieser Standard-Unterputzdose lassen sich verschiedene Montageversionen durchführen:

- Externe Spannungsversorgung 10–32 V DC im WLAN-Betrieb
- Externe Spannungsversorgung 10–24 V DC mit LAN-Verbindung
- LAN- Verbindung mit PoE-Switch
- UP-Netzteil 230V im WLAN-Betrieb

Der HTS10 in den Modellvarianten 0411x ist für die waagerechte Montage bestimmt.

## HINWEISE

### ACHTUNG WICHTIGE HINWEISE

### Verpackung:

- Packen Sie den HTS10 erst am Bestimmungsort aus.
- Transportieren Sie den **HTS**10 nur in der Originalverpackung.
- Versenden Sie den HTS10 nur in der Originalverpackung. Aus diesem Grund empfehlen wir Ihnen die Originalverpackung aufzubewahren!

# HINWEIS: Wir weisen darauf hin, dass für Schäden bei unsachgemäßer Verpackung nicht der Transporteur, sondern der Versender haftet.

### <u>Anschließen</u>

- Nutzten Sie ausschließlich ein ausreichend dimensioniertes Netzteil!
- Achten Sie bitte auf die Polarität (+ Plus und Minus) und die richtige Versorgungsspannung (10-32 V DC Gleichspannung).
- Messen Sie bitte zur Sicherheit auch die Spannung an den Klemmen direkt am **HTS**10, auch während der **HTS**10 eingeschaltet ist (also unter Last).
- Verwenden Sie bitte Kabel mit ausreichendem Leitungsquerschnitt und berücksichtigen Sie, abhängig von der Leitungslänge, den Spannungsabfall.

# ACHTUNG: Das Anlegen einer Spannung außerhalb des erlaubten Spannungsbereichs (siehe Technische Daten) kann zur Beschädigung des HTS10 führen!

### Vorinstallierte Software

Der **HTS**10 wird mit der für das Gerät vorinstallierten Software, inklusive aller Nutzungs-APP (Applikationen), geliefert und ist für diese Anwendungen optimiert.

**ACHTUNG:** Durch die Installation weiterer Software auf Ihrem HTS10, auch wenn Ihnen die Quellen bekannt sind, gefährden Sie die für den Auslieferungszustand generierte stabile Performance.

Sollten Sie weitere Software auf dem HTS10 installieren, tragen Sie die alleinige Verantwortung für Schäden am Gerät oder den Verlust von Daten, die aus der Verwendung solcher Anwendungen entstehen können.

# 2 KOMPONENTEN IN DER ÜBERSICHT

Im Anhang unter <u>Artikelnummern und Bezeichner</u> sind die Komponenten noch einmal mit der Artikelnummer zur Kontrolle aufgelistet.

Ebenfalls im Anhang unter dem Kapitel <u>Abmessungen</u> befinden sich alle Abmessungen der einzelnen Komponenten.

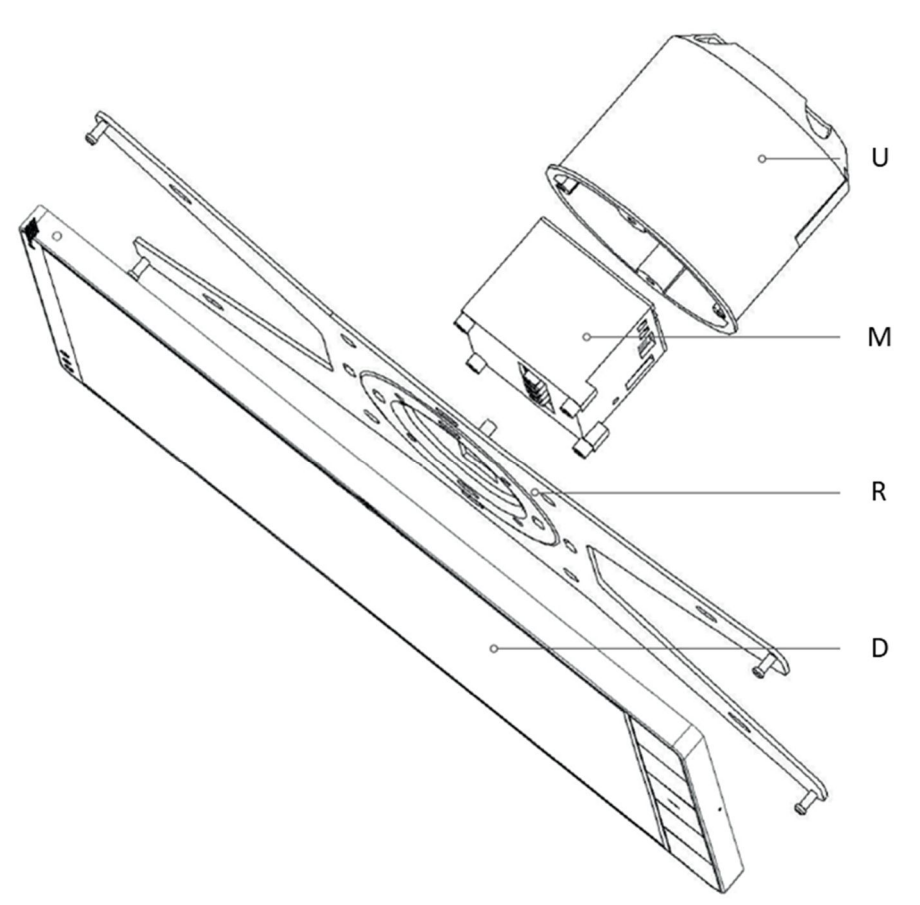

Abbildung 1: HTS10 Übersicht

U) Standard Unterputz- Gerätedose

M) mögliche Module:

- LAN-Anschlussmodul Artikel Nr. 04151
- PoE-Anschlussmodul Artikel Nr. 04150
- UP-Schaltnetzteil 230 V Artikel Nr. 35425

R) Montagerahmen (Wandhalterung)

D) Hybrid-Tastsensor mit Neodym-Magneten zur Arretierung

## 2.1 HTS10 MONTAGERAHMEN

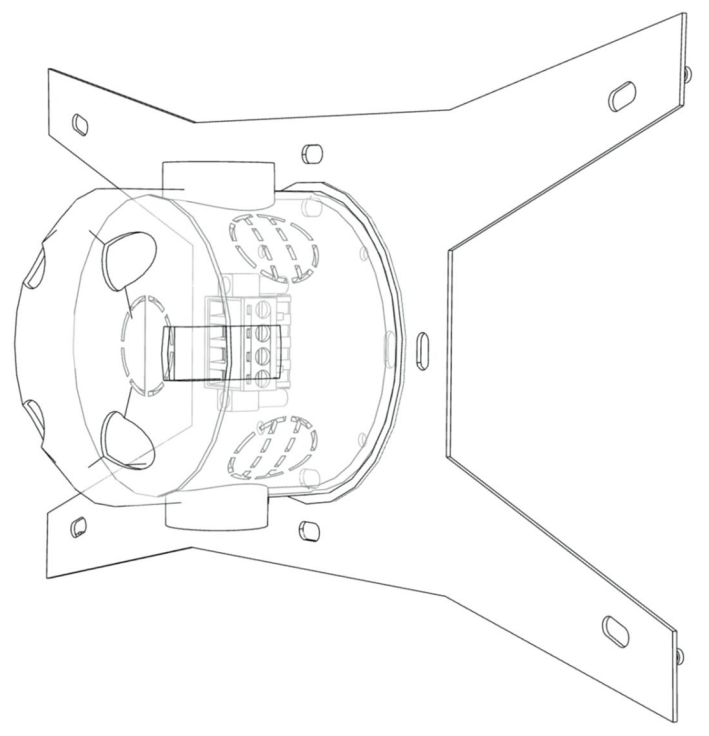

Abbildung 2: Montagerahmen mit UP Dose

Montagerahmen passend auf eine Standard-Unterputzeinsatz:

- Geeignet zur problemlosen Nachrüstung, Standardmaße zur Installation.
- Der Montagerahmen ist vollständig im Gehäuse versenkt und sorgt so für einen perfekten Abschluss zu Wand.
- Durch die in die Halterung integrierten Magnete und der direkten Durchführung der Anschlüsse wird das Gerät nur noch aufgesetzt und ist sofort einsatzbereit.
- Die an der Ober- und Unterseite positionierten Sicherheitsschrauben schützen den HTS10 vor Diebstahl.
- Vorhandene Bohrungen und Formen ermöglichen die Montage auf verschiedene UP Standards in Europa, den USA und in Asien.

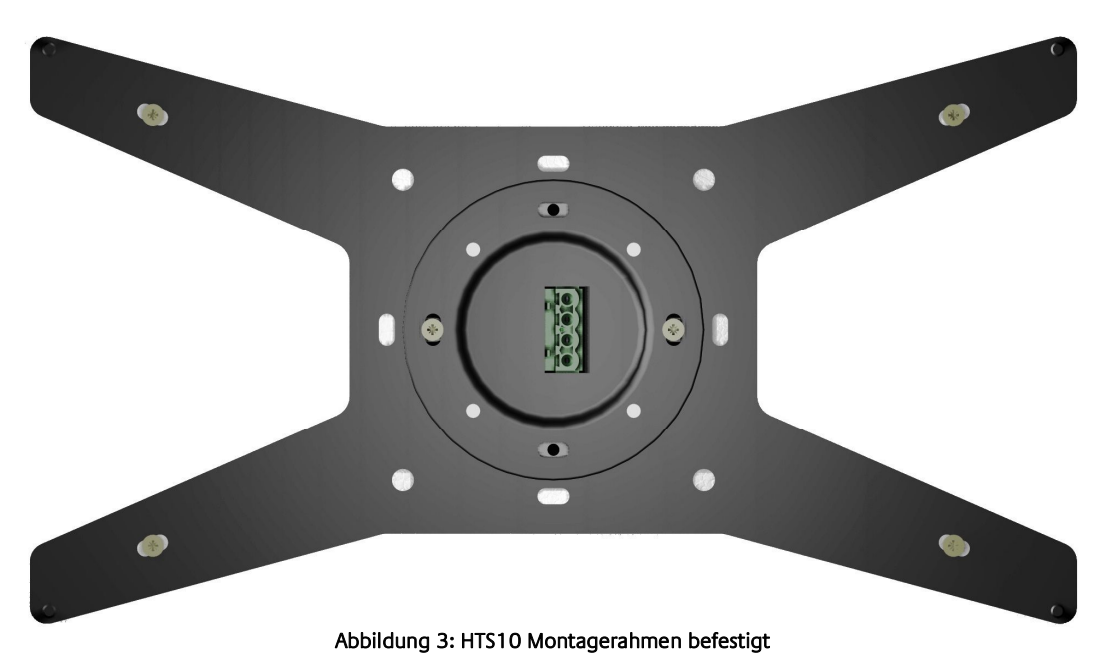

**(**))

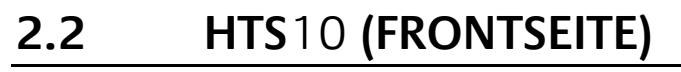

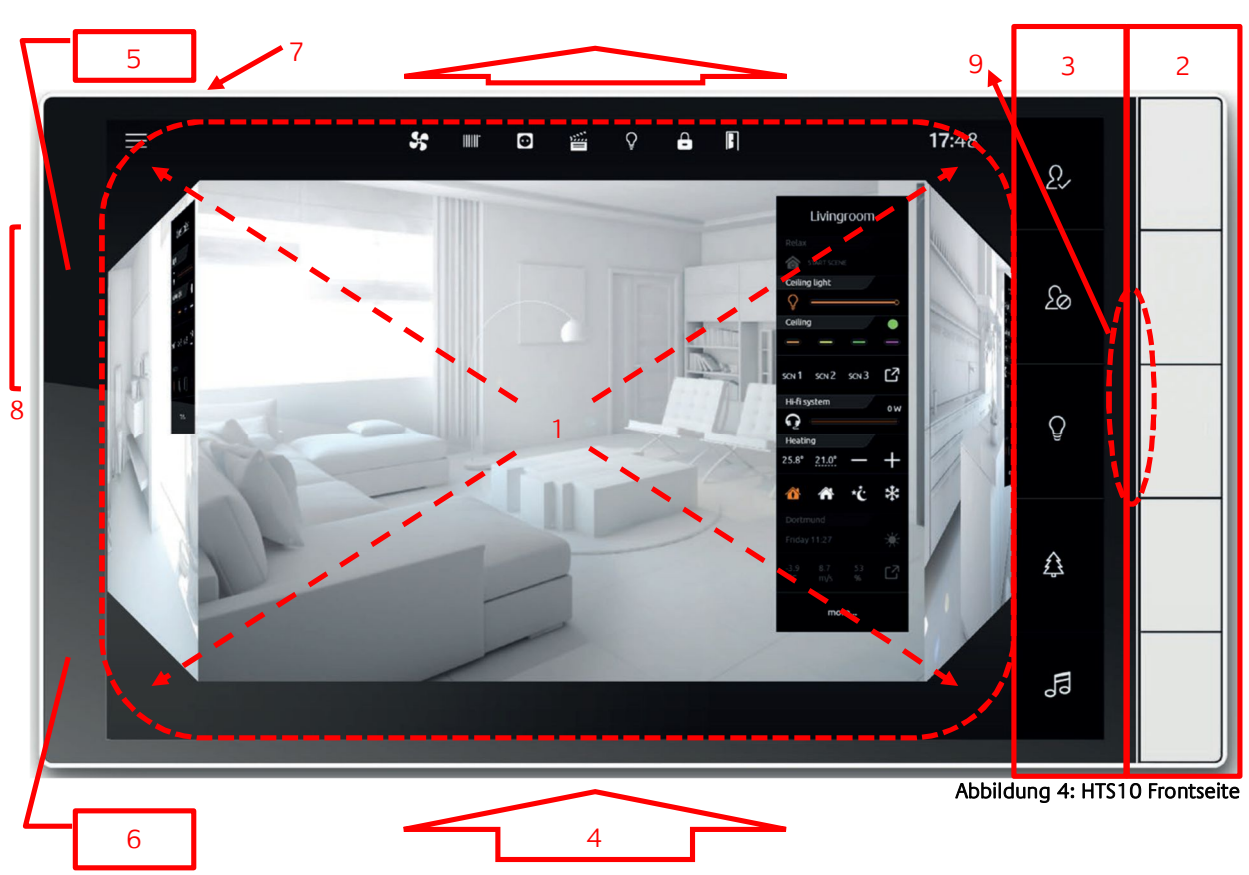

- 1 Bedienfläche (Kapazitives Touch-Display)
- 2 Micro-Tasten für freie Funktionszuordnung in der Software
- 3 Bezeichnungsfeld für Tasten (wählbare Icons)
- 4 Durchzugskanal der Sensoren (Temperatur, Luftfeuchte, TVOC, eCO<sub>2</sub>)
- 5 Kameraöffnung
- 6 Helligkeitssensor
- 7 Reset-Öffnung
- 8 Lautsprecher
- 9 Mikrofon

Im **HTS**10 sind bereits einige Sensoren integriert: TVOC/eCO2, Helligkeit, Temperatur und Feuchtigkeit. Die Werte dieser Sensoren werden übersichtlich im Launchpad angezeigt. Zudem gibt es die Möglichkeit, die Messwerte dieser Sensoren in den KNX-Bus zu übertragen. Damit lassen sich diese Messwerte für die Gebäudesteuerung verwenden.

Um den Energieverbrauch gering zu halten, kann nach eingestellter Zeit das Display in den Ruhemodus gehen. Das Wiedereinschalten des Displays erfolgt durch die Betätigung einer beliebigen Taste. Im Ruhemodus sind auch die hinterlegten Funktionen der Tasten deaktiviert.

## 2.3.1 TVOC/eCO<sub>2</sub>SENSOR

Der TVOC/eCO2 -Sensor im **HTS**10 kann zur Bestimmung der Raumluftqualität genutzt werden. Dieser Sensor ermittelt TVOC Werte (Summe der flüchtigen organischen Verbindungen). Es gilt zu beachten, dass dieser Sensor und das damit verbundene Messverfahren **nicht** den Vorgaben gemäß DIN EN ISO 13199 und DIN EN 12619 entspricht.

Wegen der Variabilität der Zusammensetzung des VOC-Spektrums und der daraus resultierenden Vielfalt möglicher Wirkungsendpunkte lassen sich keine abgesicherten Dosis-Wirkungs-Beziehungen angeben. TVOC-Konzentrationen eignen sich daher nicht als alleiniges Kriterium für eine gesundheitliche Bewertung, sondern sind vielmehr als Indikator für die Gesamtsituation und die eventuelle Notwendigkeit gezielter Einzelstoffbetrachtungen anzusehen.

Die Anzeige kann so nur als Empfehlung gewertet werden und entspricht **nicht** DIN EN ISO 16000/16017-1.

Die Verwendung dieser Messwerte in Belüftungsanlagen kann somit die Luftqualität von Räumen erheblich verbessern, entspricht aber nicht den gesetzlichen Normen. Die Messbereiche der Sensoren sind für:

- $eCO_2$  von 400 bis 32.768 ppm (ppm = parts per million)
- TVOC von 0 bis 29.206 pp (ppb = parts per billion)

## 2.3.2 HELLIGKEITSSENSOR

Im **HTS**10 ist ein Helligkeitssensor integriert, der sich für helligkeitsabhängige Steuerung nutzen lässt, z.B. Lichtsteuerung.

Der Messbereich des Sensors ist: 0 bis 35.000 Lux

## 2.3.3 TEMPERATURSENSOR

Aufgrund des integrierten Temperatursensors lassen sich der **HTS**10 als Raumregler zur Steuerung der Raumtemperatur nutzen (Heizen / Kühlen). Temperaturabweichungen durch die Position des Sensors im **HTS**10 und durch den Montageort lassen sich mit einem entsprechenden Offset weitestgehend kompensieren.

Der Temperaturbereich des Sensors ist: 0 bis 50 Grad Celsius

## 2.3.4 FEUCHTIGKEITSSENSOR

Des weiten verfügt der **HTS**10 über einen Feuchtigkeitssensors. Der Feuchtigkeitssensor in Kombination mit dem Temperaturfühler kann zur Ermittlung der Feuchtigkeitssättigung der Raumluft, genutzt werden. Somit lässt sich der Taupunkt bestimmen, um z.B. Schimmelbildung zu vermeiden. Der Messbereich des Feuchtigkeitssensors ist: 0 bis 100 % relative Luftfeuchte

Eine Standard-Unterputzdose ist Voraussetzung für die Montage des **HTS**10. Mit Hilfe der Standard-Unterputzdose lassen sich verschiedene Montageversionen durchführen:

- Externe Spannungsversorgung 10–32 V DC bei einer Leistung von 12 W im WLAN-Betrieb
- Externe Spannungsversorgung 10–24 V DC bei einer Leistung von 15 W mit LAN-Verbindung (UP Dose 60mm Tiefe)
- LAN- Verbindung mit PoE-Switch (UP Dose 60mm Tiefe), Leistungsaufnahme 15 W
- UP-Netzteil 230V im WLAN-Betrieb (UP Dose 60mm Tiefe), Leistungsaufnahme 15 W

Wie die einzelnen Komponenten angeordnet sind und in welcher Reihenfolge diese miteinander montiert werden, zeigen die nachfolgenden Bilder.

Hinweis: Als Montage-Höhe empfehlen wir 1,5 m, um so eine gute Bedienbarkeit und Sicht auf das **HTS**10 zu gewährleisten.

## 3.1 MONTAGEARTEN

## 3.1.1 MONTAGE AUF STANDARD UP-DOSE WLAN

Für eine Montage mit externer Spannungsversorgung (10–32 V DC / 12 Watt) und der Nutzung einer Netzwerkverbindung über WLAN, ist die im Lieferumfang enthaltene Verbindungsklemme ausreichend. Beachten Sie, dass die Klemme am Montagerahmen asymmetrisch angebracht wird. Ein falsches Aufsetzen des **HTS**10 führt in jedem Falle zu Beschädigungen. Ebenso ist darauf zu achten, dass die Klemme selbst nicht gedreht wird. Aufgrund der Hebelwirkung des Montagerahmens wäre der Kraftaufwand nicht sehr hoch, die Klemme falsch montieren zu können.

Sorgen Sie bei der Montage dafür, dass die Anschlüsse festsitzen und nach Möglichkeit das Anschlusskabel zugentlastet wird.

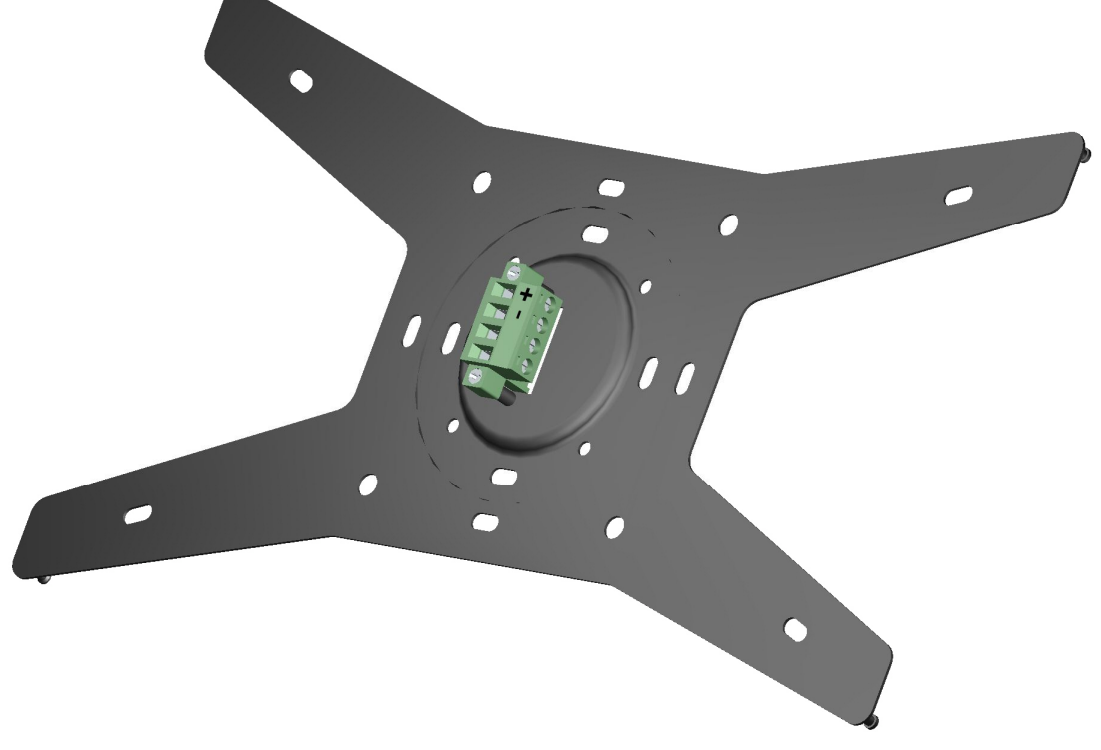

Abbildung 5: HTS10 Montagerahmen mit Anschlussklemme

## 3.1.2 MONTAGE AUF STANDARD UP-DOSE MIT LAN

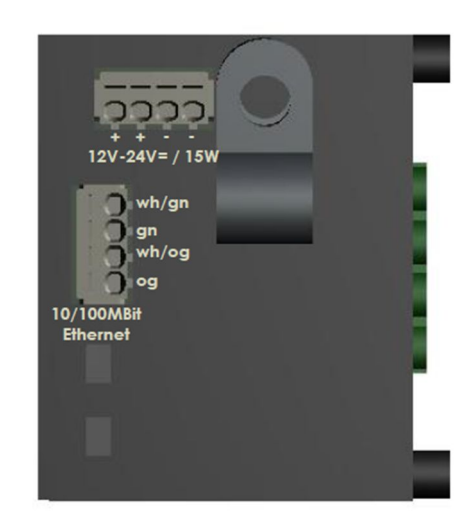

Abbildung 6: HTS10 - LAN-Anschlussmodul

Um den **HTS**10 mit einer externen Spannungsquelle zu versorgen und den LAN-Anschluss zu nutzen, ist ein LAN-Anschlussmodul (Artikel Nr. 04151) erforderlich. Dieser Elektronikeinsatz ist ein Zubehörteil für die UP-Montage passend für eine Unterputzdose 60mm Tiefe. Die Anschlüsse sind entsprechend gekennzeichnet. Achten Sie darauf, dass Polung korrekt ist. Um einen ausreichenden Leitungsquerschnitt für die Spannungsversorgung zu haben, sind die Klemmen doppelt ausgelegt.

Nutzen Sie zur Befestigung der Zuleitung die enthaltende Zugentlastung, so dass eine sichere Verbindung besteht.

Sofern am LAN-Anschlussmodul bereits die Spannung anliegt, startet der **HTS**10 mit dem Aufsetzen des Gerätes auf den Montagerahmen.

Achten Sie darauf, dass der **HTS**10 in richtiger Richtung und vollständig mit dem Verbindungsstecker verbunden ist.

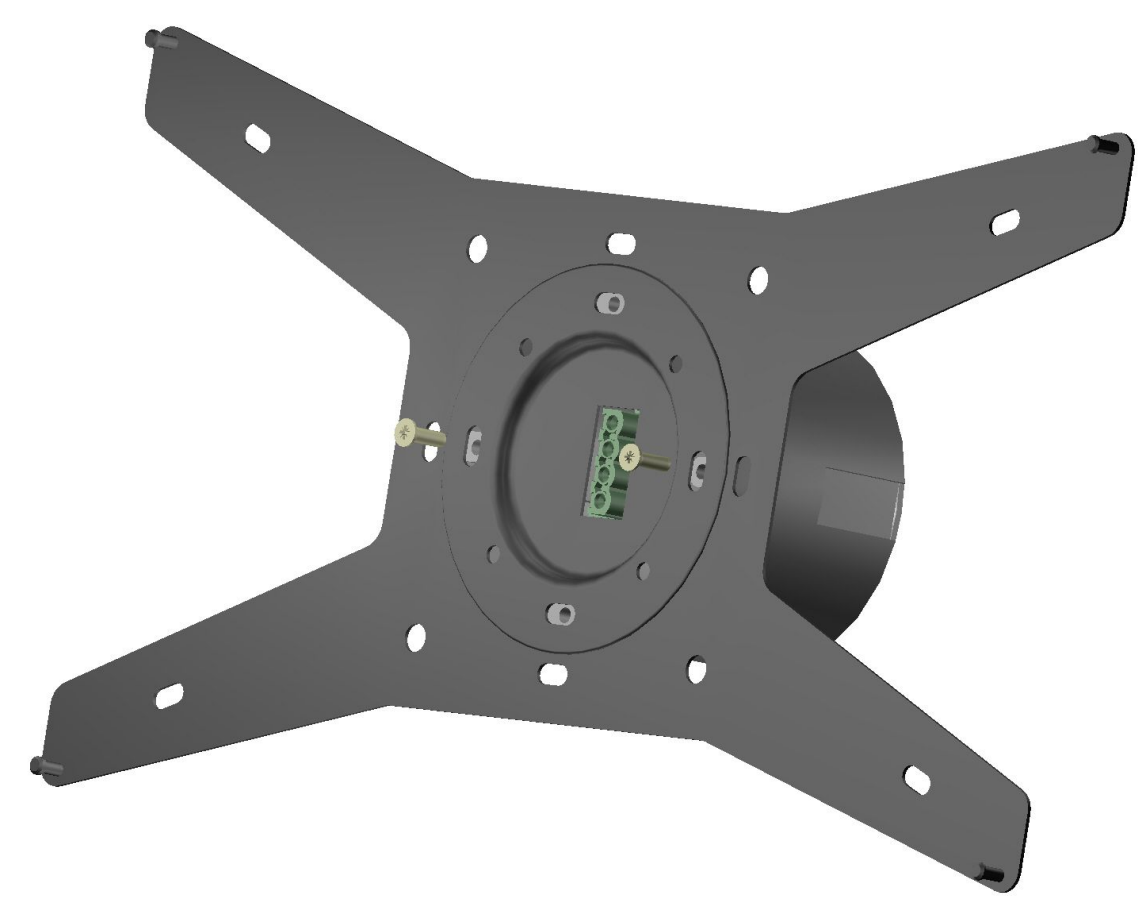

Abbildung 7: HTS10 Montagerahmen mit Elektronikeinsatz und UP-Dose 60mm Tiefe

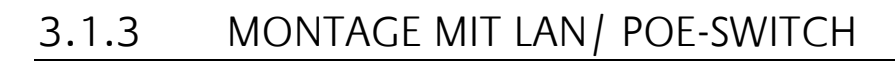

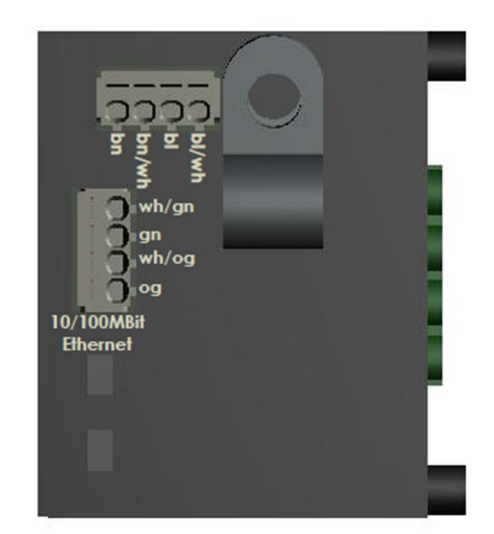

Abbildung 8: HTS10 - POE-Anschlussmodul

Das PoE-Anschlussmodul (Artikel Nr. 04150) ist ein Zubehörteil für die UP-Montage passend für eine Unterputzdose 60mm Tiefe. Die Anschlüsse sind entsprechend gekennzeichnet. Achten Sie darauf, dass keine Verpolungsfehler auftreten. Nutzen Sie zur Befestigung der Zuleitung die enthaltende Zugentlastung, so dass eine sichere Verbindung besteht.

Sofern das PoE-Anschlussmodul (Artikel Nr. 04150) bereits über PoE mit Spannung versorgt ist, startet der **HTS**10 mit dem Aufsetzen des Gerätes auf den Montagerahmen.

Achten Sie darauf, dass der **HTS**10 in richtiger Richtung und vollständig mit dem Verbindungsstecker verbunden ist.

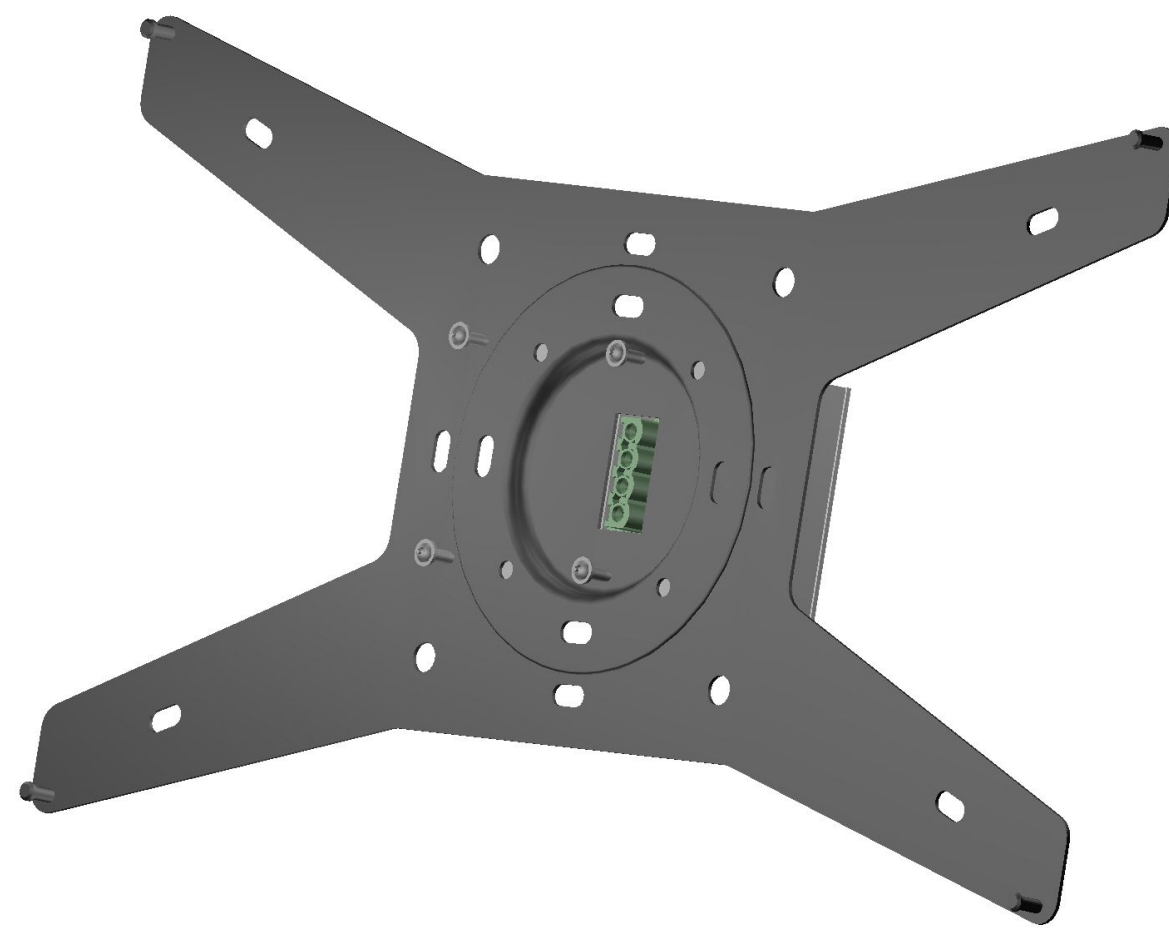

Abbildung 9: HTS10 Montagerahmen mit Elektronikeinsatz

## 3.1.4 MONTAGE MIT 230V UP-NETZTEIL

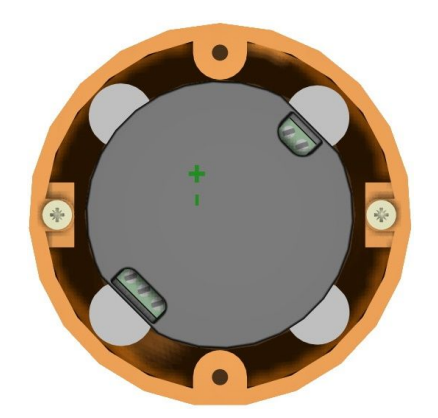

Passend für die Montage in eine Unterputzdose (60mm Tiefe) kann der **HTS**10 auch mit einem 230V AC UP-Netzteil (Artikel Nr. 35425) im WLAN-Betrieb genutzt werden. Das 230 V AC UP Netzteil ist als Zubehör (Artikel Nr. 35425) erhältlich.

Die Anschlüsse sind entsprechend gekennzeichnet. Achten Sie darauf, dass keine Verpolungsfehler auftreten.

Abbildung 10: 230 V AC NT in UP-Dose (60mm Tiefe)

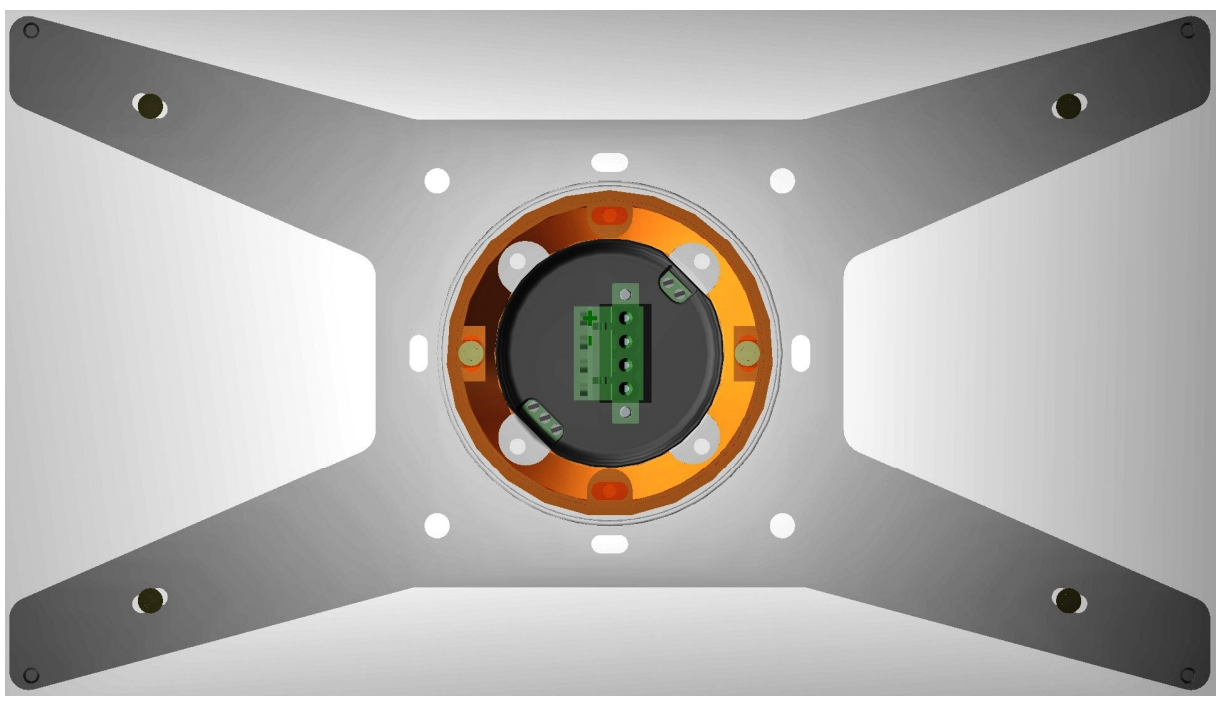

Abbildung 11: HTS10 Montagerahmen mit 230 V AC Netzteil

Hinweis: Um ausreichend Platz für die Montage zu haben bzw. um Kontaktfehler zu vermeiden und die Kabelanschlüsse zu entlasten, empfehlen wir für die Montage mit UP- Netzteil die HW Dosen mit erweitertem Montageraum, z.B. KAISER 9268-94, F-tronic M140007, u.a..

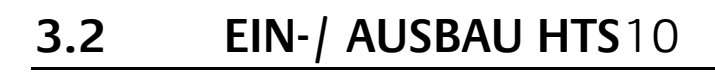

Der **HTS**10 wird auf eine Standard Unterputz Gerätedose installiert. Auf diese Gerätedose wird die Wandhalterung verschraubt, so dass diese so verschraubt wird, damit der **HTS**10 die genaue Montage-Endposition erhält.

 Je nach Anschluss-Version sind alle erforderlichen Anschlüsse, wie Netzwerkkabel oder Spannungsversorgung in der Unterputz Gerätedose mit den richtigen Steckern und Verbindern vorhanden.

(Achten Sie auf die Polung und den zulässigen Spannungswert)

- 2. Sofern es für Ihre Installationsart vorgesehen, verbinden Sie die Spannungsversorgung mit dem Netzkabel und achten dabei auf ausreichende Sicherung zu den Anschüssen für Ihren **HTS**10.
- 3. Wenn alle erforderlichen Anschlüsse vorhanden sind, hängen Sie den **HTS**10 von oben kippend in die Wandhalterung, so dass die Führungspins genau passen. Durch integrierte Magnete wird der **HTS**10 auf der metallischen Wandhalterung gehalten.
- Zusätzlich zu den Magneten und zur Entnahmesicherung lässt sich der HTS10 mit der Wandhalterung verschrauben (orangener Pfeil). Nutzen Sie zur Verschraubung des HTS10 passendes Werkzeug.

Um den HTS10 auszubauen, prüfen Sie zuerst, ob der HTS10 zur Diebstahlsicherung mit mit der Wandhalterung verschraubt wurde (gorangener Pfeil). Vergewissern Sie sich, dass die Sicherungsschrauben entfernt wurden. Das Nichtbeachten der Diebstahlsicherung und die erforderliche hohe Zugkraft der integrierten Magneten zum Ausbau würden andernfalls zur Beschädigung Ihres HTS10 führen. Kippen Sie den HTS10 nach oben aus den Führungspins.

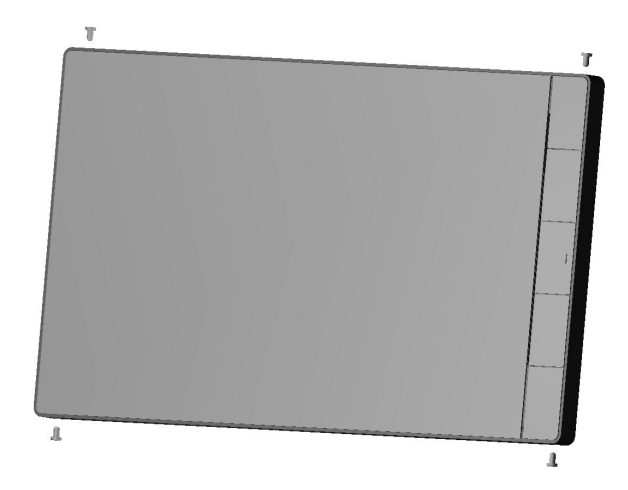

Abbildung 12: HTS10 Entnahmesicherung

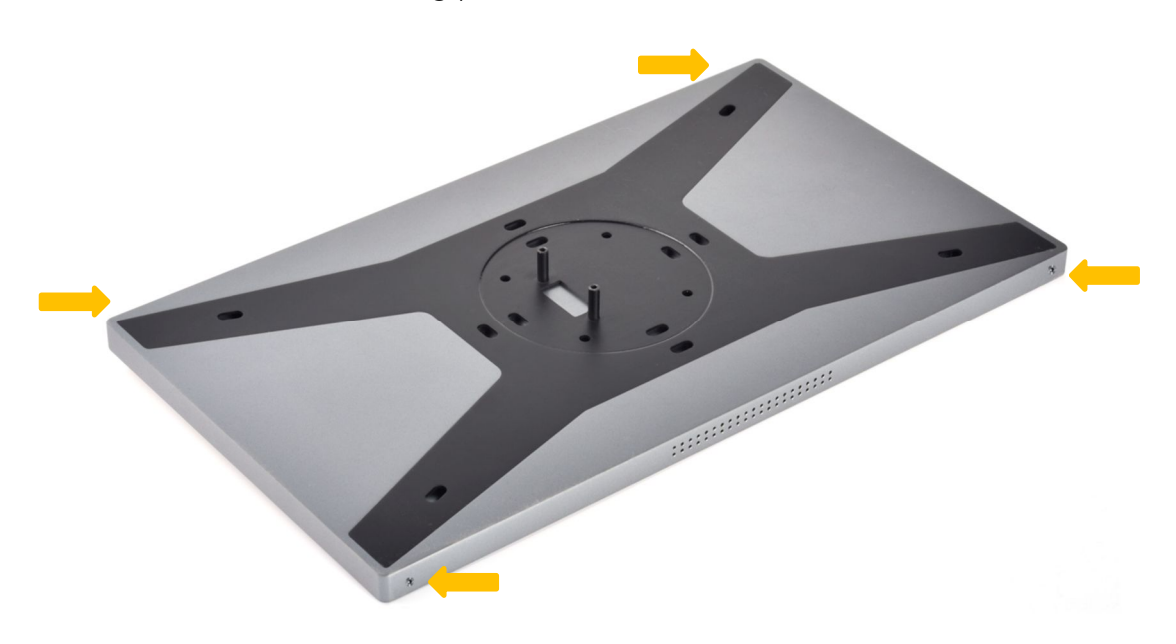

Abbildung 13: HTS10 – Ausbau

## BEDIENUNG

### HTS10 EINSCHALTEN / AUSSCHALTEN UND 4.1 **GERÄTEEINSTELLUNGEN**

Das Betriebssystem des HTS10 ist Android. Insoweit entspricht die Handhabung des Gerätes, denen anderer Android Geräte (Smartphones, Tablets). Weiterführende Information zur Android Nutzung finden Sie unter: https://support.google.com/android#topic=7313011

### **EINSCHALTEN**

Der HTS10 startet, sobald es mit der erforderlichen Spannungsversorgung verbunden wird, also auch wenn es auf die Montagehalterung gesteckt wird. Einen EIN/AUS Schalter gibt es nicht. Es ist für den Dauereinsatz 24/7 konfiguriert. An der oberen Kante des HTS10 ist ein einzelnes kleines Loch (7 -HTS10 (Frontseite)), wohinter sich der Reset-Taster befindet.

18:49 **CUBEVISION** Favoriten Server suchen Einstellungen Über CUBEVISION  $\triangleleft$ 0 \$+

Nach dem Gerätestart des HTS10 sollte sich direkt die CUBEVISON 2+ APP öffnen.

Abbildung 14: HTS10 - Startbild mit CUBEVISION 2+

Es wäre möglich, dass sich die Systemoberfläche mit auf dem Geräte vorhandenen Anwendungen (APP) öffnet. Hier können Sie über das APP Icon die CUBEVISION 2+ öffnen. In der APP Übersicht gibt es noch eine CUBEVISION 2+ Update APP. Diese wird benötigt, um Aktualisierungen der CUBEVISION 2+ APP durchzuführen.

Um Geräteeinstellungen (Sprache, Netzwerk) anzupassen, müssen Sie die APP "Einstellungen" aufrufen. In die Systemoberfläche gelangen Sie mit Hilfe des Menüs oder durch Wischen von der oberen Bildschirmkante nach unten.

| <del>۲</del> - | $\bigtriangledown$ | 0             |            | <b>ተ</b> |  |  |
|----------------|--------------------|---------------|------------|----------|--|--|
|                | Abbildung          | 15: HTS10 - C | Gerätemenü |          |  |  |

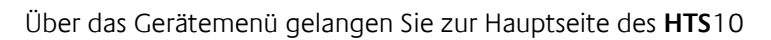

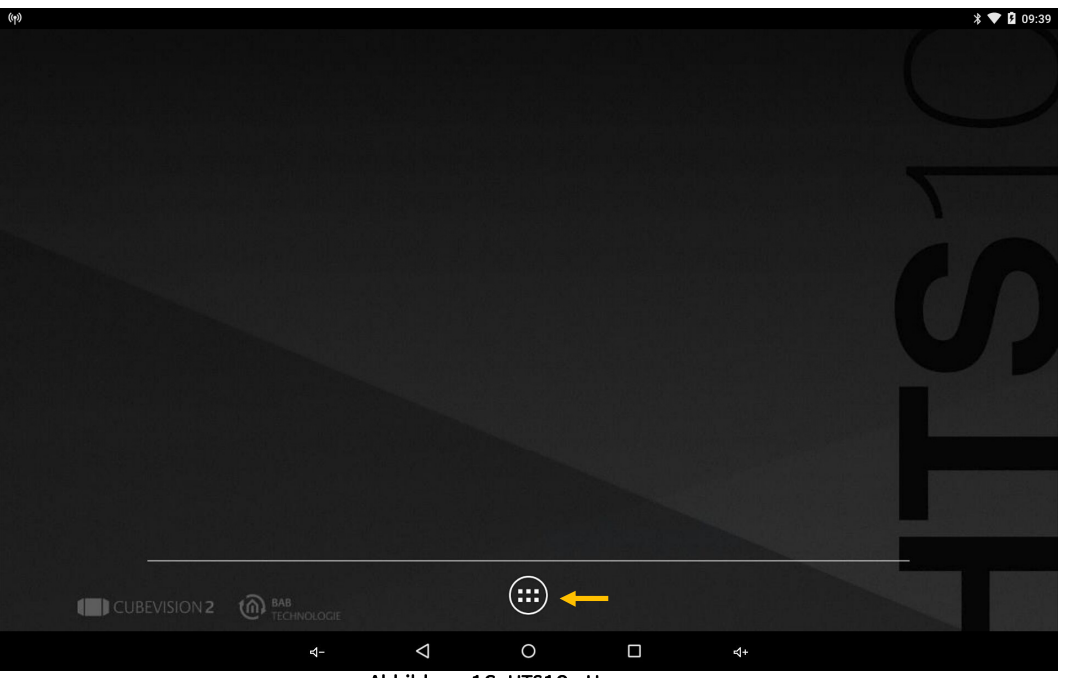

Abbildung 16: HTS10 - Homepage

Um Geräteanpassungen wie Sprache, Netzwerk usw. vorzunehmen Klicken Sie auf den APP Button (orange Kennzeichnung)

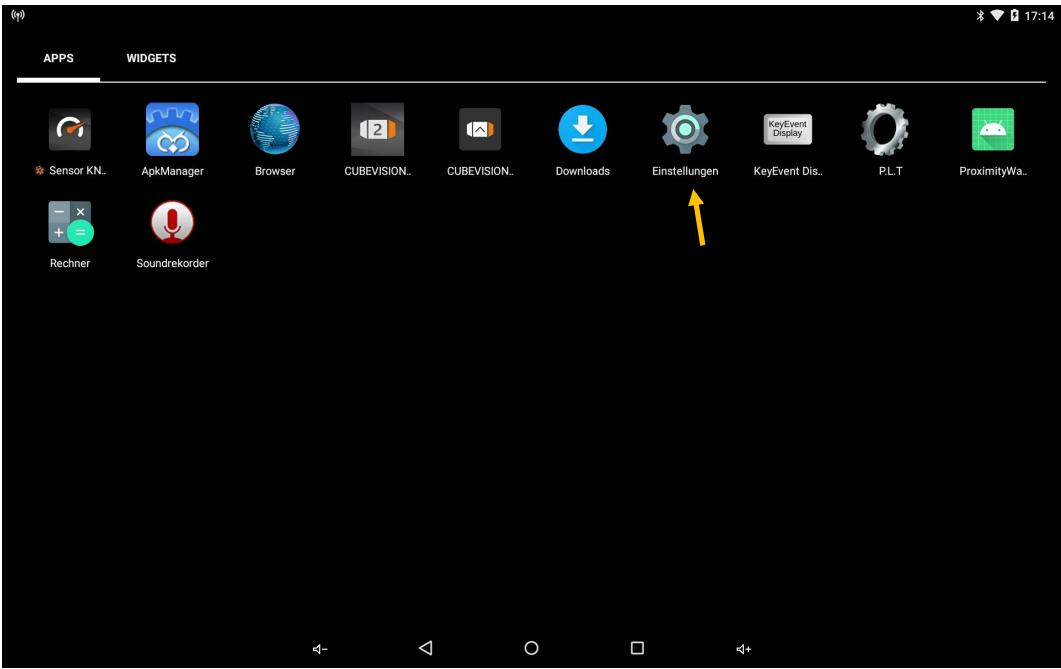

Abbildung 17: HTS10 - APP Einstellungen

# 4.1.1 GERÄTEEINSTELLUNGEN: SPRACHE, NETZWERK DES HTS10

In der APP "Einstellungen" öffnen Sie die jeweiligen Menüpunkte für die Sprache, WLAN, bzw. Ethernet.

| <u>†</u> 🖬 (17) |           |                        |   |                          | * 💎 🛿 09:56 |
|-----------------|-----------|------------------------|---|--------------------------|-------------|
| E               | Einstellu | ngen                   |   |                          | ۹           |
|                 | Drahtic   | s & Netzwerke          |   |                          |             |
|                 | •         | WLAN                   | * | Bluetooth                |             |
|                 |           | Ethernet               | 0 | Datenverbrauch           |             |
|                 |           | Mehr                   |   |                          |             |
|                 | Gerät     |                        |   |                          |             |
|                 | Ф         | Display                | ۰ | Ton & Benachrichtigungen |             |
|                 |           | Speicher               | ۲ | Apps                     |             |
|                 | Nutzer    |                        |   |                          |             |
|                 | •         | Standort               | Ô | Sicherheit               |             |
|                 | 2         | Konten                 | • | Sprache & Eingabe        |             |
|                 | 0         | Sichern & zurücksetzen |   |                          |             |
|                 |           | ₫- \                   | 0 | □                        |             |

Abbildung 18: HTS10 - Geräteeinstellungen (Sprache, Netzwerk)

## 4.1.2 NETZWERKEINSTELLUNGEN (WLAN, ETHERNET)

Folgende Einstellungen sind verfügbar:

### DHCP

Netzwerkeinstellungen werden von einem DHCP-Server automatisch bezogen.

### IP-Adresse / Subnetzmaske / Gateway

Statische IP-Adressvergabe bestehend aus IP-Adresse, Subnetzmaske und Gateway

### **DNS-Server**

Dienst zur Namensauflösung. In kleinen Netzwerken meist durch den Router (Gateway) zur Verfügung gestellt.

### Ohne gültigen DNS-Eintrag funktionieren Internetbasierte Dienste nicht

### **NTP Server**

Dienst um die Systemzeit zu synchronisieren. NTP Server Liste: z.B. http://www.pool.ntp.org/zone/europe

Um die integrierten Sensoren für den KNX Bus nutzen zu können öffnen Sie die KNX Sensor APP, wo Sie die integrierten Sensoren konfigurieren können. Hier können Sie Offsetwerte zur Korrektur der Messerwerte einstellen, aufgrund der Montageposition des Sensors im **HTS**10.

### AUSSCHALTEN:

Der HTS10 kann nur ausgeschalten werden, indem die Spannungsversorgung unterbrochen wird.

## 4.2 KONFIGURATION DER VORINSTALLIERTE SOFTWARE

Die für die Gebäudesteuerung notwendige Software ist bereits auf Ihrem **HTS**10 vorinstalliert. Für die Nutzung des **HTS**10 sind im Wesentlichen 3 Apps notwendig:

- (1) KNX Sensor APP
- (2) CUBEVISION Updater APP
- (3) CUBEVISION 2 APP

Durch nach unten Wischen von der oberen Bildschirmkante gelangen Sie auf die Systemoberfläche des **HTS**10.

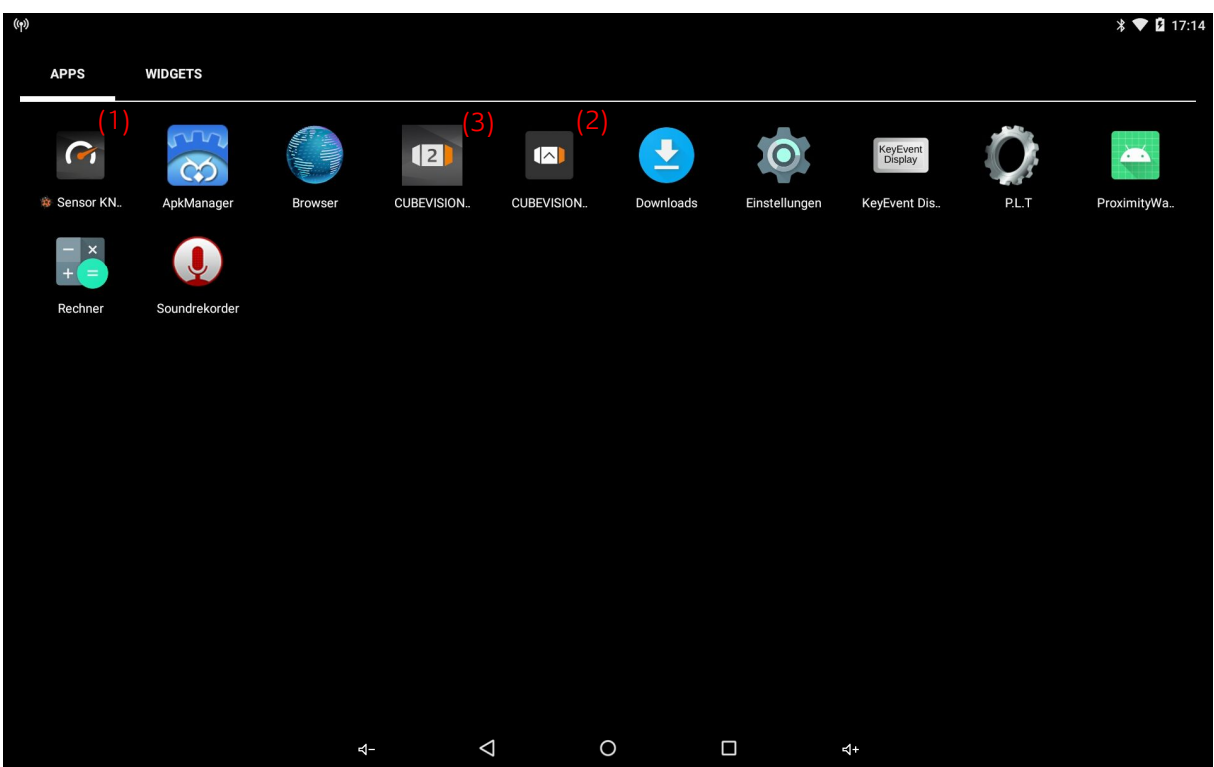

Abbildung 19: APP Konfiguration

### 4.2.1 KNX SENSOR APP

In der KNX Sensor APP können Sie die **HTS**10 integrierten Sensoren konfigurieren. Sie können somit den Sensoren eine KNX Gruppenadresse für die Nutzung der Messwerte in Ihrer Gebäudesteuerung zuweisen. Des weitern können Sie Offsetwerte zur Korrektur der Messerwerte, aufgrund der Montagepsotion des Sensors im **HTS**10, konfigurieren.

Um die Datenquelle der Werte zu bestimmen, vergeben Sie eine physikalische Adresse. Je nach Erfordernis und Verwendung der Messewerte können Sie Bedingungen der Werteübermittlung individuelle Sendeintervalle und Werteänderungen konfigurieren.

| 849) |       |                          |         |                 |                  |         |          |          | * 💎 🛿 17:17 |
|------|-------|--------------------------|---------|-----------------|------------------|---------|----------|----------|-------------|
|      | **    | HTS10 Sensor             | · KNX S | Setup           |                  |         |          |          |             |
|      | ⋒     | Physikalische Adresse    | 12.12.2 | 10 🗹            | Sensorwerte send | den     |          |          |             |
|      | Senso | rdaten                   | Offset  |                 | Sendeadresse     | Zyklis  | ch       | Bei Wert | änderung    |
|      | ٩     | Temperatur (in ℃)        | -10,0   |                 | 12/2/12          | ]   🗹 ( | 15 Min 👻 | ]   🗹 🛨  | 2,0 ℃ •     |
|      | ۵     | Feuchtigkeit (in %)      | 0,0     |                 | 12/2/13          | ]   🗹 ( | 1 Min 👻  | ]   🗹 🛨  | 1% •        |
|      |       | CO <sub>2</sub> (in ppm) | 0,0     | ppm             | 12/1/30          | ]   🗹 ( | 1 Min 👻  | ]   🗹 🛨  | 10 ppm 👻    |
|      | *     | Helligkeit (in Lux)      | 0,0     |                 | 5/5/255          | ]   🗹 ( | 1 Min 👻  | ]   🗹 🛨  | 200 Lux 👻   |
|      | Ā     | TVOC (in ppb)            | 0,0     | ppb             | 12/1/7           | ]   🗹 ( | 1 Min 👻  | ]   🗹 🛨  | 10 ppb 👻    |
|      |       |                          |         |                 |                  |         |          |          |             |
|      |       |                          |         |                 |                  |         |          |          |             |
|      |       |                          | 4-      | $\triangleleft$ | 0                |         | \$+      |          |             |

Abbildung 20: KNX Sensor APP – Konfiguration

Für die Übertragung der Sensordaten werden folgende Datentypen verwendet:

- Temperatur (in °C): EIS 5 2 Byte, DPT 9.001
- Feuchtigkeit (in %): EIS 5 2 Byte, DPT 9.007
- CO2 (in ppm): EIS 5 2 Byte, DPT 9.008
- Helligkeit (in Lux): EIS 5 2 Byte, DPT 9.004
- TVOC (in ppb): EIS 5 2 Byte, DPT 9.008

## 4.2.2 UPDATER APP

Zum Aktualisieren des Gerätes bzw. der **CUBEVISION 2+ APP** gibt es eine separate APP. Bei Notwendigkeit oder wenn Sie entsprechende Informationen zu einem Update haben, starten die diese APP und folgen den Anweisungen der Installation.

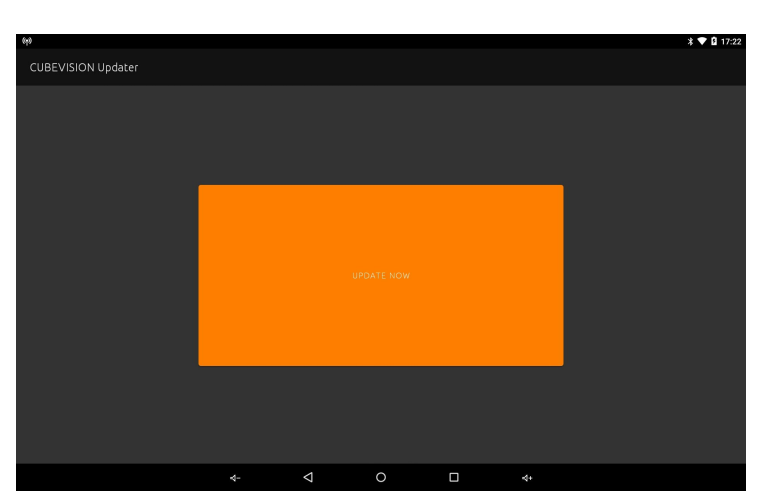

Abbildung 21: CUBEVISION UPDATER APP

Die CUBEVISION 2+ APP ist die Steuerung bzw. Visualsierierung Ihres Gebäudes. Die Handhabung dieser APP entspricht den Versionen dieser Applikation, die es auch für WEB Browser oder für die Betriebssysteme iOS bzw. Android gibt.

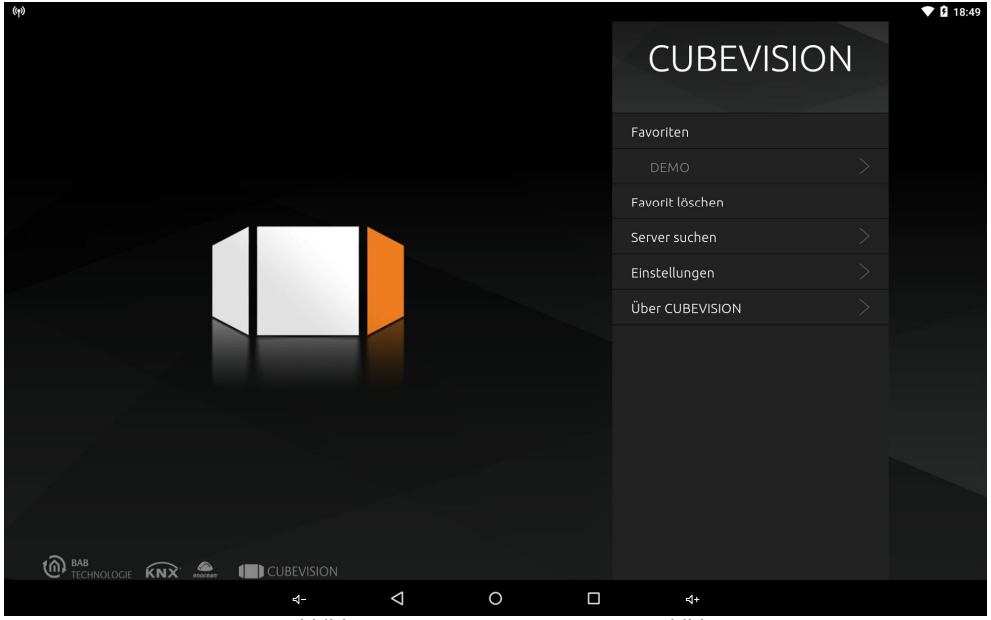

Abbildung 22: CUBEVISION 2+ APP - Startbild

Um die Visualisierung der CUBEVISION 2+ nutzen zu können, müssen Sie noch den erforderlichen Server suchen, auf dem Ihre Visualisierung verfügbar ist. Gehen Sie hierzu zum Menüpunkt "Server suchen" und lassen Sie den Server suchen, wählen den Server entsprechend aus oder tragen Sie die entsprechende IP-Adresse ein.

| <u>1</u> (19)                                     |                    |   |  |                   |   | * 💎 🛿 10:16 |  |  |  |
|---------------------------------------------------|--------------------|---|--|-------------------|---|-------------|--|--|--|
|                                                   |                    |   |  | CUBEVISIO         | N |             |  |  |  |
|                                                   |                    |   |  | Server hinzufügen |   |             |  |  |  |
|                                                   |                    |   |  |                   |   |             |  |  |  |
|                                                   |                    |   |  |                   |   |             |  |  |  |
|                                                   |                    |   |  |                   |   |             |  |  |  |
|                                                   |                    |   |  | 80                |   |             |  |  |  |
|                                                   |                    |   |  |                   |   |             |  |  |  |
|                                                   |                    |   |  | Gefundene Server  |   |             |  |  |  |
|                                                   |                    |   |  |                   |   |             |  |  |  |
|                                                   |                    |   |  |                   |   |             |  |  |  |
|                                                   |                    |   |  |                   |   |             |  |  |  |
|                                                   |                    |   |  |                   |   |             |  |  |  |
|                                                   |                    |   |  |                   |   |             |  |  |  |
| BAB<br>TECHNOLOGIE KNX                            |                    |   |  |                   |   |             |  |  |  |
| र्                                                | $\bigtriangledown$ | 0 |  | ⊴+                |   |             |  |  |  |
| Abbildung 23: CLIBEV/ISION 2+ APP - Serverauswahl |                    |   |  |                   |   |             |  |  |  |

Abbildung 23: CUBEVISION 2+ APP - Serverauswahl

Nach Auswahl des Servers müssen Sie noch die zu steuernde Visualisierung aktivieren, sofern Sie mehrere Projekte auf Ihren Server haben.

Über den Menüpunkt "Einstellungen" können Sie nach unten scrollen, um zum Menüpunkt "Sensoranpassungen" zu gelangen. Die "Sensoranpassungen" in diesem Menüpunkt sind für die Anzeige auf dem Display. Die Offset-Werte der "KNX Sensor APP" werden hier nicht berücksichtigt. Somit können Sie getrennte Offset-Werte einstellen, die dem unmittelbaren Installationsstandort des **HTS**10 entsprechen. Diese Trennung der Offsetwerte vermittelt dem Nutzer eine realistische Wiedergabe der angezeigten Messwerte.

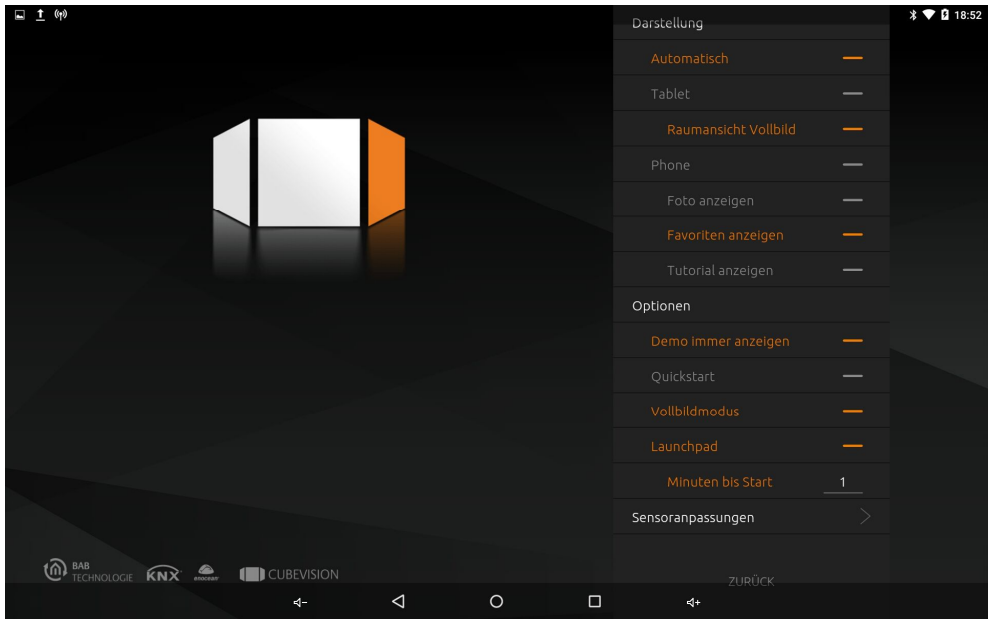

Abbildung 24: CUBEVISION 2+ APP - Sensoranpassung

Bei den "Sensoreinstellungen" können Sie Offset-Werte zur Korrektur der Messwerte, die im Launchpad angezeigt werden, eingeben. Dies betrifft die Temperatur, da der **HTS**10 Eigenwärme erzeugt.

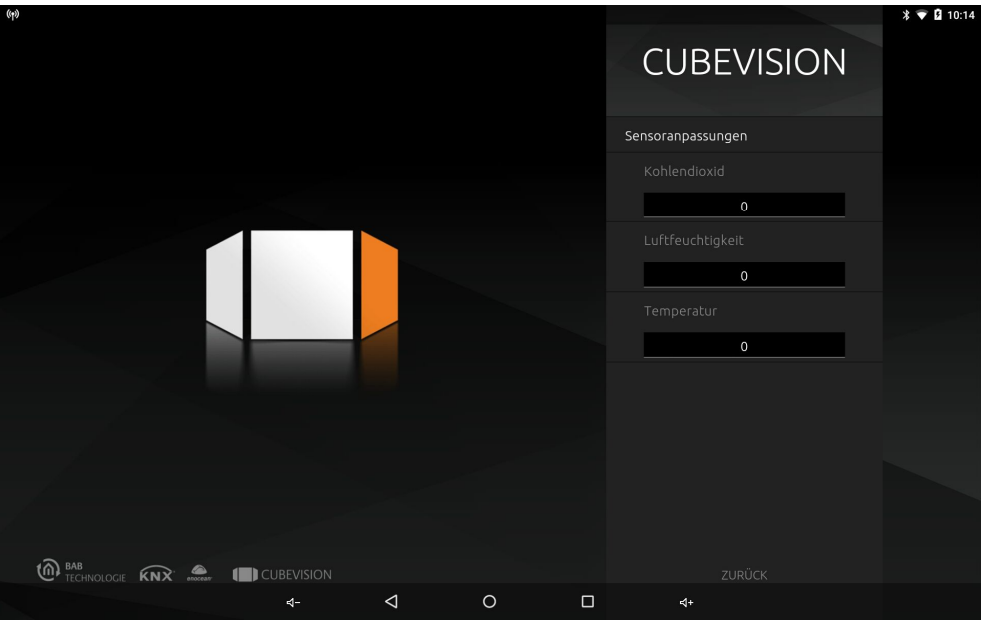

Abbildung 25: CUBEVISION 2+ APP - Offset Sensoren

Sobald das Launchpad, nach Ihrer eingestellten Startzeit, aktiv ist, sehen Sie die Messwerte der integrierten Sensoren. Zudem wird ein Farbbalken angezeigt, der die gemessene Luftqualität im Umfeld des **HTS**10 bewertet.

Neben den Messwerten werden auch die Icons der Tasten angezeigt, die ebenso Bestandteil des Launchpad sind.

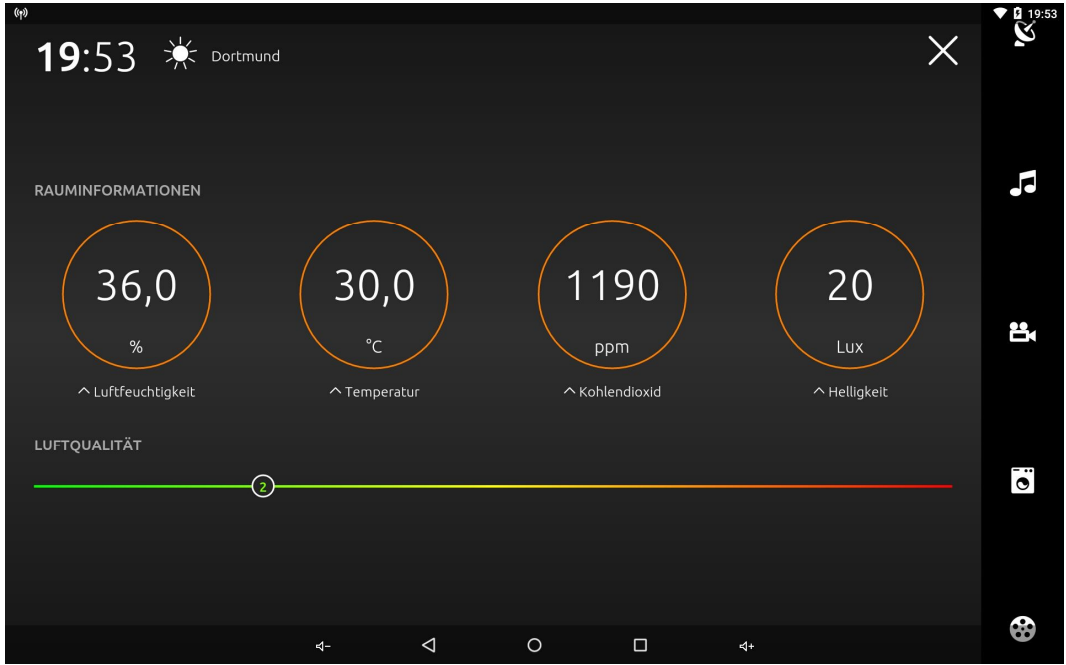

Abbildung 26: CUBEVISION 2+ APP - Anzeige Sensorwerte

Hinweis: In den Einstellungen der **CUBEVISION 2+** können Sie die Darstellung auf den Vollbildmodus umstellen. Damit passt sich das Bild vollständig auf die Bildschirmgröße an und die untere Menüleiste wird ausgeblendet.

## 4.2.4 KONFIGURATION DER MECHANISCHEN TASTEN

Die mechanischen Tasten werden über den *"Smart Function Creator"* konfiguriert und sind Bestandteil des Launchpad. D.h., sobald die erstellen Funktionen, als für das Launchpad sichtbar generiert werden, werden diese im vertikalen Feld des Launchpad angezeigt und über die nebenstehende Taste kann diese Funktion ausgelöst werden.

Sofern Ihnen der *"Smart Function Creator"* noch nicht geläufig ist, sehen Sie die erforderlichen Konfigurationsschritte nachfolgend. Dabei wird hier nur die Zuweisung der Funktion, damit ein entsprechendes Icon zur jeweiligen Taste gezeigt. Darüber hinaus bietet der *"Smart Function Creator"* sehr umfangreiche Funktionen, auf die hier nicht eingegangen wird, was Bestandteil der Dokumentation CUBEVISION ist.

• Öffnen des Menüs und Start des "Smart Function Creator"

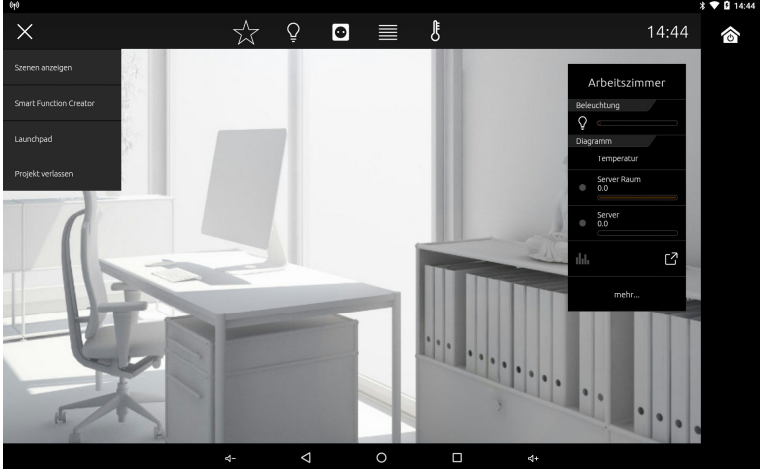

Abbildung 27: Smart Function Creator - aufrufen

- Auswahl der Steuerungselemente (ein oder mehrere) für diese Funktion und verschieben der Aktion ins Auswahlfeld
- Bestätigen der Auswahl mit dem Haken

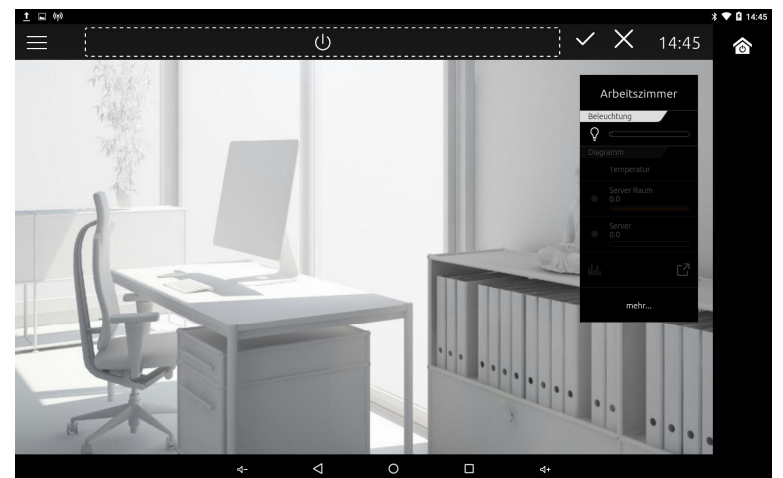

Abbildung 28: Smart Function Creator - Aktionen auswählen

• Auswahl eines Icons

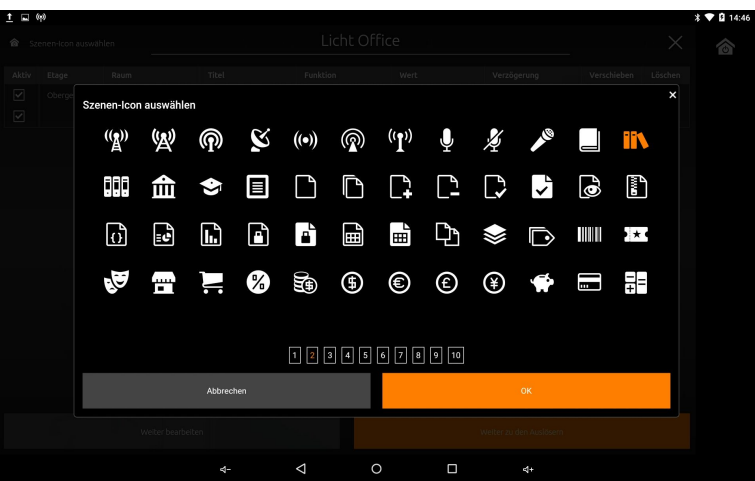

Abbildung 29: Smart Function Creator - Icon auswählen

- Editieren der ausgewählten Aktionen: z.B. Werteänderung, Verzögerungen
- Vergabe eines Szenennamens (Titel)
- Bestätigung der Änderungen und "Weiter zu den Auslösern"

- Um die Funktion über eine mechanische Taste auslösen zu können, gehen Sie auf "Manuell"
- Image: Second cond second delivery of the second delivery of the second delivery of

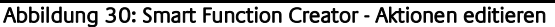

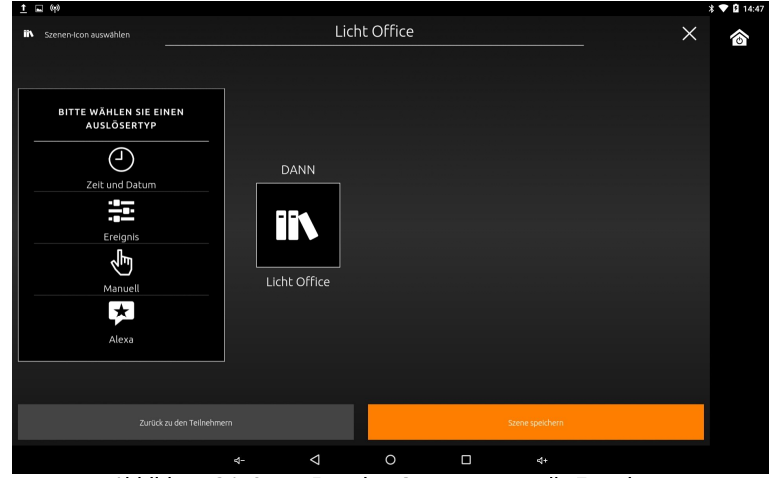

Abbildung 31: Smart Function Creator - manuelle Zuweisung

 Damit die Funktion nun im Launchpad verfügbar ist, müssen Sie das Feld "Im Launchpad anzeigen" aktivieren und mit OK speichern

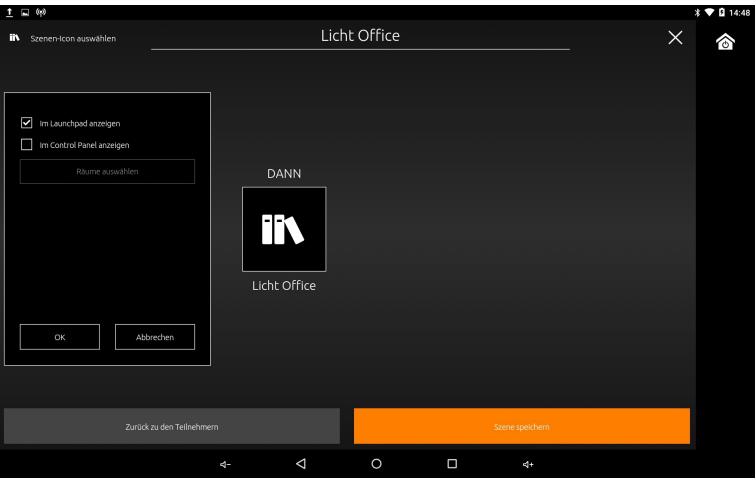

Abbildung 32: Smart Function Creator - dem Launchpad zuweisen

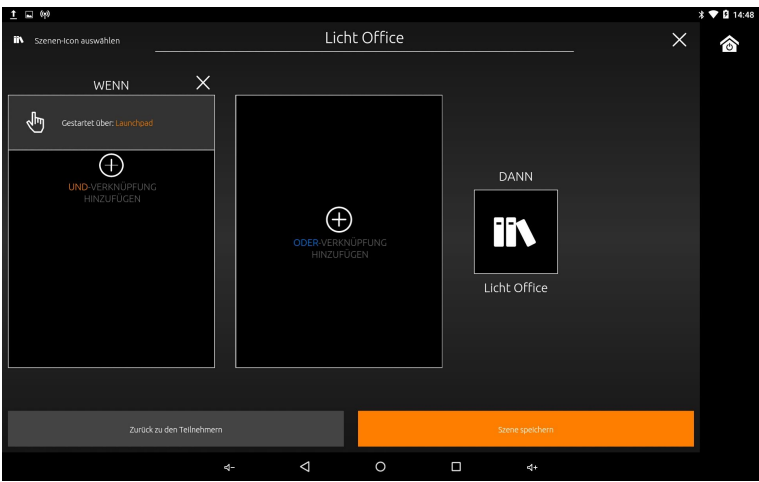

Abbildung 33: Smart Function Creator - Funktionen editieren

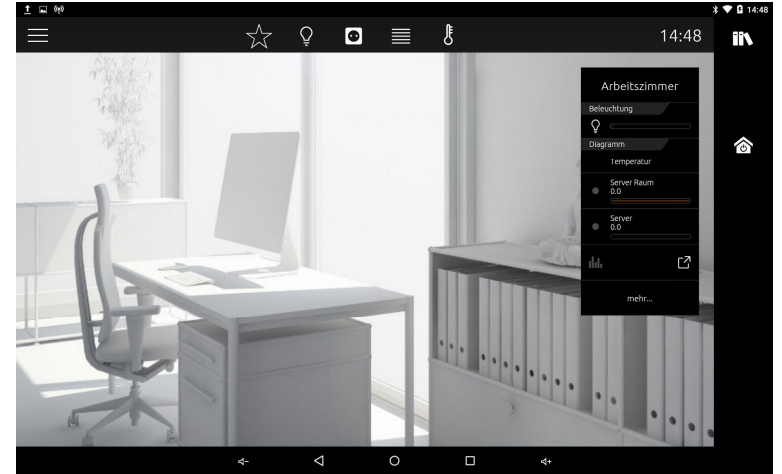

Abbildung 34: Smart Function Creator - Taste zugewiesen und bezeichnet

... es könnten noch weitere Funktionen, Logikelemente hinzugefügt werden, dann speichern.

Wenn Sie nun mit *"Szene speichern"* diese Funktion aktivieren, wird Ihr gewähltes Icon im **HTS1**0 als Tastenbezeichner angezeigt und ist der nebenstehenden Taste zugeordnet.

Die Taste ist nun mit einer Funktion belegt und somit nutzbar.

## 4.3 SOFTWARE / GERÄTESICHERHEIT

### INSTALLATION WEITERER SOFTWARE

Durch die Installation weiterer Software auf Ihrem HTS10, auch wenn Ihnen die Quellen bekannt sind, gefährden Sie die für den Auslieferungszustand generierte stabile Performance. Sollten Sie weitere Software auf dem HTS10 installieren, tragen Sie die alleinige Verantwortung für Schäden am Gerät oder den Verlust von Daten, die aus der Verwendung solcher Anwendungen entstehen können.

# 5 ANHANG

## 5.1 ARTIKELNUMMERN UND BEZEICHNER

HTS10 Hybrid Tast Sensor - Model-Varianten (waagerechte Installation)

| HTS10 Weiß    |       |
|---------------|-------|
| HTS10 Schwarz | 04111 |
| HTS10 Silber  |       |
| HTS10 Gold    |       |

### HTS10 Hybrid Tast Sensor - Assories

| LAN-Anschlussmodul     |  |
|------------------------|--|
| POE-Anschlussmodul     |  |
| UP-Schaltnetzteil 230V |  |

<sup>(1)</sup> Artikel auf Anfrage

| Abmessungen<br>HTS10 Hybrid Tast Sensor | BREITE | HÖHE   | TIEFE |
|-----------------------------------------|--------|--------|-------|
| <b>HTS</b> 10                           | 267 mm | 152 mm | 11 mm |

(M)

## 5.3 TECHNISCHE DATEN

### Technische Daten:

- Hybrid Tast Sensor
  - Bedienfläche: Kapazitives Touch-Display
  - o Bedientasten: 5 mechanische Tasten
- Display
  - o Display: 1920 x 1200 Pixel Full-HD-LCD
  - Display-Helligkeit: 400 cd/cm<sup>2</sup>
- Audio: Internes Mikrofon, interne Lautsprecher
- Video: Interne Kamera, 1920 x 1080 Pixel
- Sensorik:
  - o Temperatur
  - o Luftfeuchtigkeit
  - o TOVC / eCO2
  - o Helligkeit
  - o Näherung
- Recheneinheit: Quad-Core, 16 GB Flash, 4 GB RAM
- Betriebssystem: Google<sub>®</sub> Android<sub>®</sub>
- Netzwerk: WLAN, Bluetooth (optional LAN)
- Spannungsversorgung:
  - o 10–32 V DC / 4–12 Watt
  - optional PoE Switch
  - Schraubsteckklemme bis 2,5 mm
- Statusanzeige: RGB-LED
- Umgebungstemperatur: 0° C 45° C (bei Betrieb)